### Submission List How to Guide

## You will use the submission list feature in AET to submit the following: Agriscience Fair, State Degree, State Star, Star Greenhand, Proficiency Award, National/Superior Chapter and American Degree applications.

- Make sure that for each application the electronic signatures are completed and the "Save/Complete" has been hit for all applications. This button creates a "version" of the application. Without this step you won't see the application in your queue to submit.
- 2. Navigate to <u>www.theaet.com</u>
- 3. Login to your chapter account
- 4. Click on the "reports" tab.
- 5. Click on "submission lists and feedback"

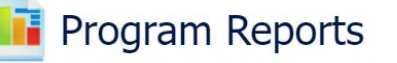

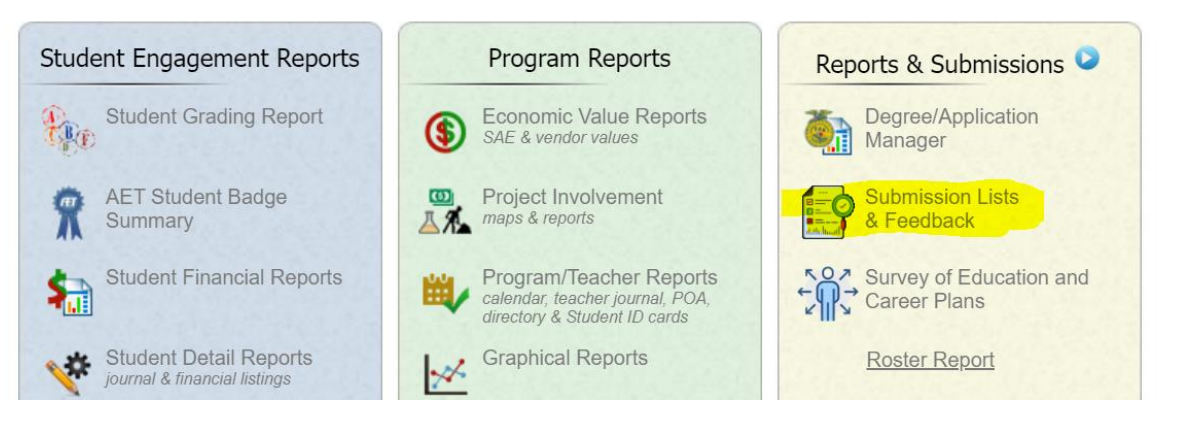

6. Click on "edit list" on whatever you are trying to submit:

| School Year: 2021-2022 ❤ | Submission Lists 왿 | < Back to Deg/App Mgr |
|--------------------------|--------------------|-----------------------|
|--------------------------|--------------------|-----------------------|

## **Agriscience Fair**

| List Name                | Host        | # Apps | Date Closes (CST)    | Submission List |
|--------------------------|-------------|--------|----------------------|-----------------|
| AZ 2022 Agriscience Fair | Arizona FFA | 0      | 5/24/2022 5:00:00 PM | Edit List       |

#### American Degree

| List Name                          | Host        | # Apps | Date Closes (CST)     | Submission List |
|------------------------------------|-------------|--------|-----------------------|-----------------|
| AZ 2022 American Degree Candidates | Arizona FFA | 0      | 5/31/2022 12:00:00 AM | Edit List       |
| AZ 2022 American Star              | Arizona FFA | 0      | 5/31/2022 12:00:00 AM | Edit List       |

## Arizona Greenhand Degree

| List Name              | Host        | # Apps | Date Closes (CST)     | Submission List |
|------------------------|-------------|--------|-----------------------|-----------------|
| AZ 2022 Greenhand Star | Arizona FFA | 0      | 3/23/2022 12:00:00 AM | Edit List       |

## Arizona State FFA Degree

| List Name                  | Host        | # Apps | Date Closes (CST)     | Submission List |
|----------------------------|-------------|--------|-----------------------|-----------------|
| AZ 2022 State Degree Check | Arizona FFA | 0      | 3/23/2022 12:00:00 AM | Edit List       |
| AZ 2022 State Star         | Arizona FFA | 0      | 3/23/2022 12:00:00 AM | Edit List       |

# National Chapter Award (Starting 2021-22)

| List Name                      | Host        | # Apps | Date Closes (CST)     | Submission List |
|--------------------------------|-------------|--------|-----------------------|-----------------|
| AZ 2022 National Chapter Award | Arizona FFA | 0      | 3/23/2022 12:00:00 AM | Edit List       |

## **Proficiency Application**

| List Name                          | Host        | # Apps | Date Closes (CST)     | Submission List |
|------------------------------------|-------------|--------|-----------------------|-----------------|
| AZ 2022 Proficiency Check          | Arizona FFA | 0      | 4/23/2022 12:00:00 AM | Edit List       |
| AZ 2022 Research Proficiency Check | Arizona FFA | 0      | 4/23/2022 12:00:00 AM | Edit List       |

2264 | Tuesday, March 15, 2022

## 7. Click on the "browse" button

|            |                                          | Submission I                          | List for AZ 2022 Prof          | ficiency Check 오                  |              |
|------------|------------------------------------------|---------------------------------------|--------------------------------|-----------------------------------|--------------|
|            | < Back to Deg/App N                      | 1gr                                   |                                | Filter: Show Everything ~         | ·            |
|            | Add Applia<br>(Scan barcode, key-in Vers | cations by Versi<br>sion #, or browse | on #:<br>to select applicants) | By Version #                      | Select Apps: |
| Ver #      | Student Name                             | Award                                 | # Not Met                      | Chk In / Status / Winner<br>Notes | Options      |
| No records | s to display.                            |                                       |                                |                                   |              |
| Count :    |                                          |                                       |                                |                                   |              |
|            |                                          |                                       |                                |                                   |              |

**8.** Any applications that have been signed and completed will be available for submission. Hit the add button to add to your list:

|   |                    | Filter: Proficiency Type: (All |                                       |                                      | ~           |              |                              |
|---|--------------------|--------------------------------|---------------------------------------|--------------------------------------|-------------|--------------|------------------------------|
|   |                    |                                | < Back to Submission List             | ]                                    |             |              |                              |
| E | <u>dit / Ver #</u> | <u>Chapter</u>                 | Student Name                          | Prof Type                            | Not<br>Mets | Date Created | Add to<br>Submission<br>List |
|   | <u>1285546</u>     | AZ0 <del>016</del>             | A <del>rtaga⊒Siana</del><br>603739930 | Equine Science -<br>Entrepreneurship | 0           | 2/16/2022    | Add                          |
|   | <u>1284040</u>     | AZ0 <del>016</del>             | 604455493                             | Sheep Production                     | 0           | 2/15/2022    | Add                          |
|   | 1283270            | AZOCESSE<br>Marens             | 603452133                             | Sheep Production                     | 0           | 2/15/2022    | Add                          |
|   | 1282814            | AZ <del>0010</del><br>Marana   | 604468309                             | Equine Science -<br>Entrepreneurship | 0           | 2/15/2022    | Add                          |
|   | 1007101            | AZ <del>0016</del>             | D <del>asr. Am/&gt;</del>             |                                      | ^           | 0/0/0000     |                              |

### Once you have completed these steps you have submitted your applications. Applications must be electronically submitted by the deadline for the application!!

Your submission list will list the number of each application you have submitted:

| List Name                                                                                                    | Host                                                             | # Apps                      | Date Closes (CST)                                                                                                 | Submission List                                              |
|----------------------------------------------------------------------------------------------------|------------------------------------------------------------------|-----------------------------|----------------------------------------------------------------------------------------------------|--------------------------------------------------------------|
| AZ 2022 Greenhand Star                                                                                                    | Arizona FFA                                                      | 1                           | 3/23/2022 12:00:00 AM                                                                                             | Edit List                                                    |
| Arizona State FFA Degre                                                                                                    | e                                                                |                             |                                                                                                    |                                                              |
| List Name                                                                                                    | Host                                                             | # Apps                      | Date Closes (CST)                                                                                                 | Submission List                                              |
| AZ 2022 State Degree Check                                                                                                    | e Check Arizona FFA                                              |                             | 3/23/2022 12:00:00 AM                                                                                             | Edit List                                                    |
| A 7 2022 CL 1 CL                                                                                                    |                                                                  | -                           |                                                                                                    | EditLiet                                                     |
| AZ 2022 State Star                                                                                                    | Arizona HA                                                       |                             | 3/23/2022 12:00:00 AM                                                                                             | Edit List                                                    |
| AZ 2022 state star<br>National Chapter Award (<br>List Name                                                                                                    | (Starting 2021-22)<br>Host                                       | # Apps                      | 3/23/2022 12:00:00 AM<br>Date Closes (CST)                                                                        | Submission List                                              |
| AZ 2022 State Star<br>National Chapter Award (<br>List Name<br>AZ 2022 National Chapter Award                                                                      | (Starting 2021-22)<br>Host<br>Arizona FFA                        | # Apps<br>0                 | 3/23/2022 12:00:00 AM<br>Date Closes (CST)<br>3/23/2022 12:00:00 AM                                               | Submission List                                              |
| AZ 2022 State Star<br>National Chapter Award (<br>List Name<br>AZ 2022 National Chapter Award<br>Proficiency Application                                           | (Starting 2021-22)<br>Host<br>Arizona FFA                        | # Apps<br>0                 | 3/23/2022 12:00:00 AM<br>Date Closes (CST)<br>3/23/2022 12:00:00 AM                                               | Submission List                                              |
| AZ 2022 State Star<br>National Chapter Award (<br>List Name<br>AZ 2022 National Chapter Award<br>Proficiency Application<br>List Name                              | Arizona FFA<br>(Starting 2021-22)<br>Host<br>Arizona FFA<br>Host | # Apps<br>0<br># Apps       | 3/23/2022 12:00:00 AM<br>Date Closes (CST)<br>3/23/2022 12:00:00 AM<br>Date Closes (CST)                          | Submission List<br>Edit List<br>Submission List              |
| AZ 2022 State Star<br>National Chapter Award (<br>List Name<br>AZ 2022 National Chapter Award<br>Proficiency Application<br>List Name<br>AZ 2022 Proficiency Check | Arizona FFA (Starting 2021-22) Host Host Host Arizona FFA        | # Apps<br>0<br># Apps<br>27 | 3/23/2022 12:00:00 AM<br>Date Closes (CST)<br>3/23/2022 12:00:00 AM<br>Date Closes (CST)<br>4/23/2022 12:00:00 AM | Submission List<br>Edit List<br>Submission List<br>Edit List |

1083 | Tuesday, March 15, 2022

### **Edits and Feedback**

If your region or state advisor asks you to do edits on an application it will show as removed from your list and feedback will be provided. To submit a new version the application should be fixed, the "save/complete" button hit again and the new version added to your submission list.

|      |                | < Back to D                          | eg/App Mgr                       |                        | Filter: Show Everything V                                                                                                    |                        |
|------|----------------|--------------------------------------|----------------------------------|------------------------|----------------------------------------------------------------------------------------------------|------------------------|
|      |                | A<br>(Scan barcode, k                | dd Applicatio<br>ey-in Version : | ns by Ve<br>#, or brov | rsion #: By Version # S                                                                                                    | Belect Apps:<br>Browse |
|      | Ver #          | Student Name                         | Award                            | # Not<br>Met           | Chk In / Status / Winner<br>Notes                                                                                                    | Options                |
| ,    | <u>1275849</u> | Erin <del>Antono</del><br>603321884  |                                  | 0                      | Add a journal entry for demonstrating Paril Pro, edit the Trunk or Treat Activity to include<br>City of Queen Creek and in the description - multiple chapter participated. | Removed by<br>Region   |
| NR J | <u>1294345</u> | Erin <del>Andorso</del><br>603321884 |                                  | 0                      | □ ☑ / A   / □                                                                                                    | Remove                 |
|      |                |                                      |                                  |                        |                                                                                                    |                        |